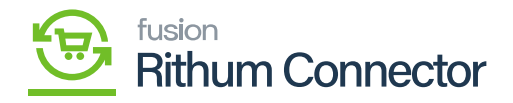

## **Refresh Token & Shared Secret**

• Upon login into the Developer Console a new screen will appear, you need to click on **[Create New Application]**.

| $\leftrightarrow$ $\rightarrow$ O $\textcircled{a}$ https://api.channeladvisor.com/DeveloperConsole/   | ☆ | ☆        | h        | Ġ     |   |
|----------------------------------------------------------------------------------------------------|---|----------|----------|-------|---|
| channeladvisor 💏                                                                                       |   | Surparaj | u C - ke | nsium | ۵ |
| # Developer Console Your Applications                                                                  |   |          |          |       |   |
| Applications Generate a new Application ID for each one of your applications. Create (time Application |   |          |          |       |   |

## Developer Console

- A pop-up will appear where you need to [Edit the Application] to generate the [Application ID].
- You need to enter the name and click on [Create Application].

| $\leftarrow$ $\rightarrow$ O $\widehat{\omega}$ $\triangle$ https://api.channeladvisor.com/D | eveloperConsole/                                                           |   |  | ☆ | 造       | R         | Ê      |   |
|----------------------------------------------------------------------------------------------|----------------------------------------------------------------------------|---|--|---|---------|-----------|--------|---|
| channeladvisor 满                                                                             | Edit Application 8                                                         | × |  |   | Surpara | iju C - k | ensium | 4 |
| Developer Console                                                                            | Name (optional)                                                            |   |  |   |         |           |        |   |
| Your Applications                                                                            | Kensium_SurparajuC Description (optional)                                  |   |  |   |         |           |        |   |
| Applications<br>Generate a new Application ID for each one of your applications.             |                                                                            | ו |  |   |         |           |        |   |
| Create New Application                                                                       | Redirect URI (optional if using SOAP Credentials flow, otherwise required) |   |  |   |         |           |        |   |
|                                                                                              | Close Create Application                                                   |   |  |   |         |           |        |   |
|                                                                                              |                                                                            |   |  |   |         |           |        |   |
|                                                                                              |                                                                            |   |  |   |         |           |        |   |

## **Edit Application**

• Upon Clicking on [Create Application] the [Application ID] and [Shared Secret] are

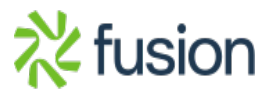

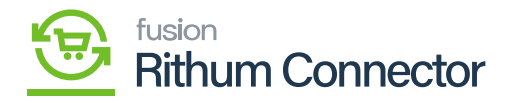

generated.

×

- Further, you need to generate [Token ID] for this click on the [Add integration and Request
- **Tokens]** in Developer Console.

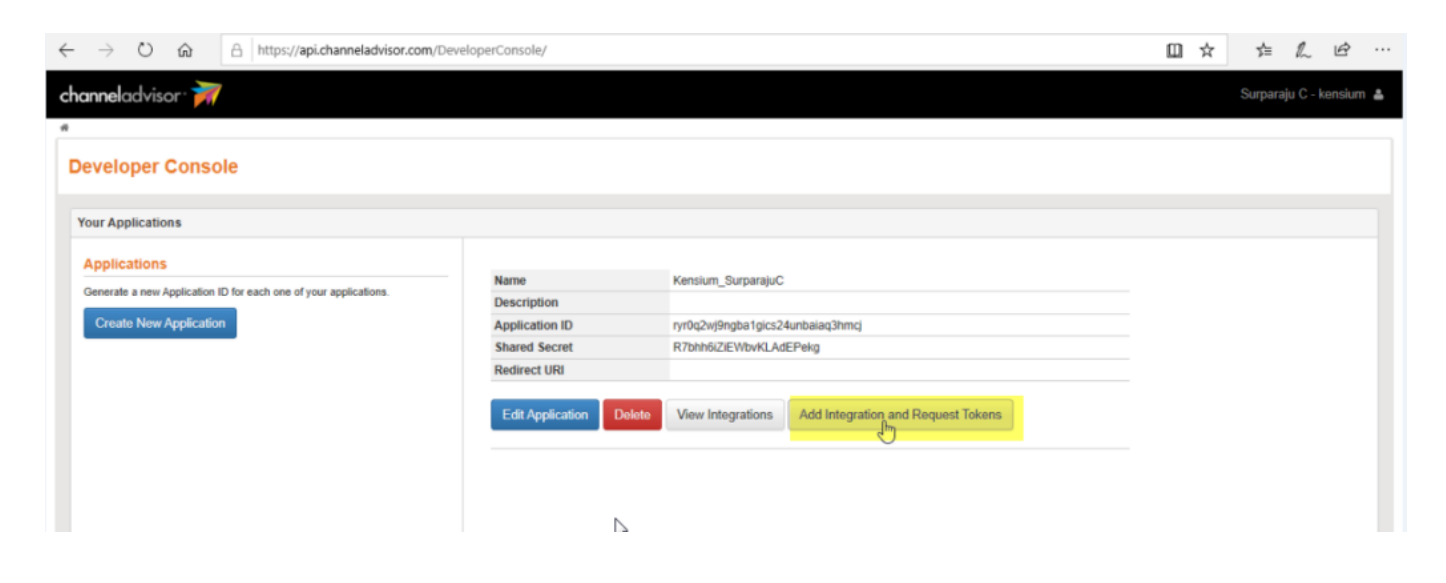

Add Integration and Request Tokens

• You will be redirected to a new page [Grant Access], select the [Kensium Solution LLC-US] and click on [Grant Access].

| A | https://api.channeladvisor.com/oauth2/authorize?client_id=ryr0q2wj9ngba1gics24unbaiaq3hmcj8xresponse_type=code8xscope=orders+inventory8xredirect_ur 🔲 📩                                                                                                    |
|---|----------------------------------------------------------------------------------------------------|
|   | channeladvisor. 😿                                                                                                    |
|   | Grant Access                                                                                                    |
|   | Kensium Solutions LLC                                                                                                    |
|   | Kensium Solutions LLC - US                                                                                                    |
|   | Search Accounts Q                                                                                                    |
|   | Select All Clear                                                                                                    |
|   | Constant Constant Con |
|   | Grant Access                                                                                                    |
|   | Select a different client                                                                                                    |
|   |                                                                                                    |

- Click on Grant Access
- A page with Refresh Token is available.

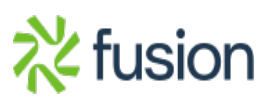

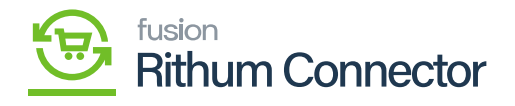

| $\leftarrow$ | 🕂 $\rightarrow$ O 🏠 https://api.channeladvisor.com/DeveloperConsole/DeveloperConsole/CallBack?applicationID=ryr0q2wj9ngba1gics24unbaiaq3hmcj&code=LzRLrKEN7BR3i7Mk 🛄 🛠                                                                                                    | 喧 | l_ | ഭ് |  |  |  |  |
|--------------|----------------------------------------------------------------------------------------------------|---|----|----|--|--|--|--|
| ch           | channeladvisor · 🐖                                                                                                    |   |    |    |  |  |  |  |
| *            | Token Response                                                                                                    |   |    |    |  |  |  |  |
| N            | New Integration Created                                                                                                    |   |    |    |  |  |  |  |
|              | Kensium_SurparajuC                                                                                                    |   |    |    |  |  |  |  |
|              | Access Token:<br>An access token is passed along with every request to ChannelAdvisor. This token expires after 1 hour at which time the developer may use the refresh token to obtain a new access token. For security reasons it is recommended that access token are passed in the HTTP Authorization Header of the request in the form of a Bearer token. However, we also allow the access token to be passed through the query string. |   |    |    |  |  |  |  |
|              | xmtNdx9djamFx9C0M6ZCxXaGry9Tu1Y2Q9yPwVCzyFU-26077                                                                                                    |   |    |    |  |  |  |  |
|              | Refresh Token:<br>If creating an offline application that cannot redirect a user through the OAuth 2.0 grant screen, this taken may be used to obtain a new access taken. A refresh taken does not expire, and only becomes invalid when the developer deletes the<br>integration or a user revokes access to the application. Copy this taken and save in a secure location as it is not available once you leave this page.                |   |    |    |  |  |  |  |
|              | 4s5d7y11jT6vsLEgoAXQUTvAADQL_jOEgu6Y4JKIyaI                                                                                                    |   |    |    |  |  |  |  |
|              |                                                                                                    |   |    |    |  |  |  |  |

Generated Refresh Token

- You need to copy the [Refresh Token Id] and paste in Refresh token field in Acumatica.
- The Application ID, Shared Secret and Refresh Token id is not mandatory, however, to establish the API connection these fields are required.

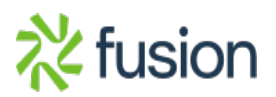